# <u>COMUNICADO Nº 001-2024-UGEL.05-CCD-CONTRATO DOCENTE 2024</u> <u>PROCESO DE CONTRATO DOCENTE PERIODO 2024-MODALIDAD</u> <u>CONTRATACION POR EVALUACION DE RESULTADOS PN</u>

D.S. N°020-2023-MINEDU/O.M. N°0002-2024-MINEDU/VMGP-DIGEDD/R.D.R. 0132-2024-DRELM El Comité de Contrato Docente de la jurisdicción de la UGEL Nº05-SJL/EA para el periodo 2024 en mérito al DECRETO SUPREMO Nº020-2023-MINEDU que aprueba la norma que regula el procedimiento, requisitos y condiciones para la contratación de profesores y su renovación del Contrato de Servicio Docente en educación Básica y Técnico-Productiva, en el marco de la Ley N° 30328, Ley que establece medidas en materia educativa y dicta otras disposiciones, Oficio Múltiple N°002-2024-MINEDU/VMGP-DIGEDD establece Precisiones para el proceso de contratación docente 2024 en plazas de educación básica y técnico productiva y con R.D.R. 0132-2024-DRELM resuelve APROBAR el cronograma del proceso de contratación docente en plazas de educación básica y técnico productiva del ámbito regional de Lima Metropolitana, para el año 2024; realiza las siguientes precisiones:

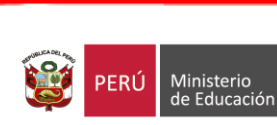

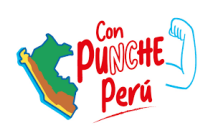

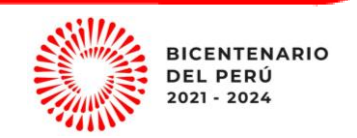

## I. <u>CONSIDERACIONES GENERALES:</u>

- **RESPONSABLE**: Postulante en Cuadro de Mérito PN UGEL 05-2024
- ORDEN DE MERITO 👉 <u>OM PN</u>
- CRONOGRAMA APROBADO CON R.D.R N°0132-2024-DRELM:

| Actividad                                                                      | Responsable | Plazo | Inicio     | Fin        |
|--------------------------------------------------------------------------------|-------------|-------|------------|------------|
| Por resultados de la PN                                                        |             |       |            |            |
| Prepublicación de plazas<br>vacantes                                           | Minedu      | 1     | 22/01/2024 | 22/01/2024 |
| Validación de plazas                                                           | Comité UGEL | 5     | 22/01/2024 | 26/01/2024 |
| Publicación de las vacantes                                                    | Comité UGEL | 1     | 29/01/2024 | 29/01/2024 |
| Presentación de acreditación de<br>requisitos                                  | Profesor/a  | 3     | 30/01/2024 | 01/02/2024 |
| Evaluación de expedientes en<br>caso de empate publicar lista de<br>observados | Comité UGEL | 3     | 02/02/2024 | 06/02/2024 |
| Publicación de resultados<br>preliminares                                      | Comité UGEL | 1     | 07/02/2024 | 07/02/2024 |
| Presentación de reclamos                                                       | Profesor/a  | 2     | 08/02/2024 | 09/02/2024 |
| Absolución de reclamos                                                         | Comité UGEL | 2     | 09/02/2024 | 12/02/2024 |
| Publicación de cuadro de<br>méritos final                                      | Comité UGEL | 1     | 13/02/2024 | 13/02/2024 |
| Fecha y hora de adjudicación                                                   | Comité UGEL | 2     | 14/02/2024 | 15/02/2024 |
| Emisión de resoluciones de<br>contrato                                         | UGEL        | 2     | 15/02/2024 | 16/02/2024 |

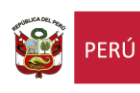

Ministerio de Educación

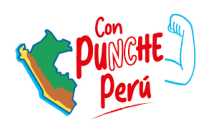

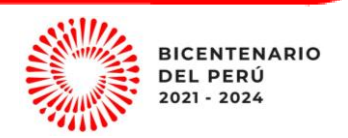

## II. PRESENTACION DE REQUISITOS:

- **RESPONSABLE**: Postulante
- FECHA de INSCRIPCIÓN: 30-01-2024 a las 08:00 hrs. se activará el sistema de inscripción hasta el 01-02-2024 a las a 23:59 hrs.
- Registra tu postulación en el siguiente LINK: SIGESCO-CONTRATO DOCENTE 2024
- SISTEMA SIGESCO: ÚNICO SISTEMA QUE PERMITIRÁ EL REGISTRO PARA EL PROCESO DE CONTRATADO DOCENTE 2024 MODALIDAD PN Y EVALUACIÓN DE EXPEDIENTE, SOLO PERMITE EL REGISTRO Y ENVIO DE UN SOLO EXPEDIENTE POR GRUPO DE INSCRIPCIÓN, PARA ELLO CADA POSTULANTE ES EL UNICO RESPONSABLE DE LA INFORMACIÓN QUE ENVÍE (No permite doble postulación en la misma especialidad)
- Tomar previsiones, no habrá prórroga, el sistema cerrará automáticamente al término de la hora señalada: 01-02-2024 a 23:59 hrs.

### III. <u>ORDEN Y DOCUMENTOS PARA PRESENTAR DE ACUERDO A LOS REQUISITOS</u> <u>GENERALES Y ESPECIFICOS DE MANERA LEGIBLE EN SIGESCO:</u>

- FUT VIRTUAL señalando: <u>"Solicito Contrato Docente Modalidad CONTRATACION POR</u> <u>EVALUACION DE</u> <u>RESULTADOS PN DEL NIVEL: ...... ESPECIALIDAD: ..... N° DE ORDEN DEMERITO: .....</u>
- 01: Copia simple del DNI Vigente/ Carnet de Identidad o Extranjería, según corresponda. (legible)
- O2: Titulo Pedagógico (Profesor o Licenciado) o Titulo de Segunda Especialidad Profesional en Educación registrado en SUNEDU o DRE (Copia simple legible– AMBOS LADOS) y/o acreditación de Formación Académica según la modalidad, Nivel y especialidad, según corresponda.
- 03: Adjuntar Registro de SUNEDU en el caso de Universidad <u>ingresar aquí</u>/en caso de instituto superior adjuntar registro <u>ingresar aquí</u> (aquellos registros figuran en los links proporcionados se procederá a

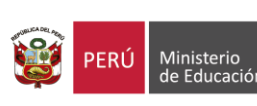

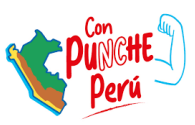

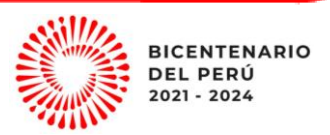

#### realizar la fiscalización correspondiente)

- 04: ANEXO 01 Contrato de Servicio Docente. (D.S N°020-2023-MINEDU)
  <u>Llenar las cláusulas del contrato conforme indica la Norma Técnica</u>
- 05: ANEXO 08 Declaración jurada para el procedimiento de contratación. (D.S N°020- 2024- MINEDU)
- 06: ANEXO 09- Declaración Jurada de Registro, (REDERECI), (REDAM), (RNSSC) y DELITO DOLOSO (D.S N°020- 2024-MINEDU)
- 07: ANEXO 10 Declaración jurada de parentesco y nepotismo. (D.S N°020-2023-MINEDU)
- 08: ANEXO 11 Declaración jurada de doble percepción en el estado. (D.S N°020-2023-MINEDU)
- 09: ANEXO 12 Declaración jurada de elección de sistema de pensiones Ley N°28891 (D.S N°020-2023-MINEDU)
- 10: EN EL CASO SER AFILIADO AL AFP, ADJUNTA DICHO REPORTE Y DESCARGA EN EL SIGUIENTE LINK: https://servicios.sbs.gob.pe/ReporteSituacionPrevisional/Afil\_Consulta.aspx
- 11: ANEXO 19 Carta del Director de la IE/CETPRO señalando turno y hora de ingreso y salida en el año lectivo.
  (D.S N°020-2023-MINEDU) Exigible en caso el postulante sea nombrado o contratado.
- 12: Adjuntar el número de cuenta.
- 13: Si el postulante registra empate: Deberá presentar su expediente con los documentos a que hace referencia el numeral 23.3 del artículo 23 de la presente norma.

NOTA: Los documentos señalados en el orden 1,2 ,3 y 12 que sustentan la formación académica, formación continua, experiencia laboral y méritos deben estar agrupados en un <u>solo archivo en</u> <u>formato PDF</u>, éste deberá ser cargado en la opción de <u>CV Documentado en el sistema</u> SIGESCO.

## IV. PRECISIONES:

A) En la segunda etapa, por resultados de la PN, considerar los requísitos de formación académica establecida en la norma que convocó a la

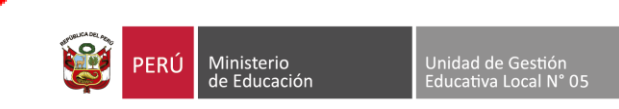

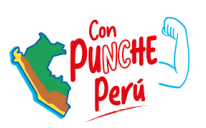

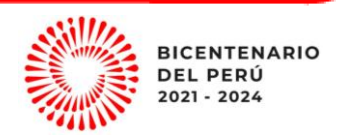

PN de Ingreso al CPM, RVM Nº 081-2022-MINEDU

- B) El postulante que no cumpla los requísitos específicos y generales según numerales 19.1 y 19.2 serán descalificados
- C) Si el postulante registra empate: Deberá presentar su expediente con los documentos a que hace referencia el numeral 24.7 del artículo 24 de la presente norma (ANEXO 12)
- D) Los ANEXOS deberán estar debidamente llenados (completar todos los campos Ejm: Anexo 08- Todas sus cláusulas), con marca en las opciones requeridas, con firma y huella digital. Indispensable
- E) El postulante declarado OBSERVADO, por no presentar los documentos señalados en los literales a) y b) del numeral 23.1 del articulo 23 de la presente norma, puede presentarlos como máximo hasta la fecha de la presentación de reclamos prevista en el cronograma regional. En caso el postulante que hasta la fecha de la presentación de reclamos no haya presentado los documentos a que hace referencia los literales a) y b) del numeral 23.1 del artículo 23 de la presente norma, el comité lo considera retirado del cuadro de méritos de la PN.

## V. DATOS ADICIONALES:

- a) El Registro de casilla electrónica para notificación de Resolución Directoral SINOE se realizará de forma automática y las credenciales se enviarán al correo electrónico que se consigne en el registro del contrato único medio para recepcionar su resolución directoral.
- **DESCARGAR AQUÍ** b) ORDEN DE MERITO 🧲
- c) ANEXOS SEGÚN D.S N°020-2023-MINEDU **DESCARGAR AQUI**

d) LOS POSTULANTES QUE VAN A TRABAJAR EN IIEE DE CONVENIO DEBERAN REALIZAR SU TRAMITE DE ACUERDO A LO INDICADO POR EL COMUNICADO Nº 004-2024-UGEL.05-ARH PRECISIONES PARA LA PRESENTACIÓN DE DOCUMENTOS PARA EL PROCESO DE CONTRATACION POR SITUACIONES DIFERENCIADAS

Lugar, 29-01-2024

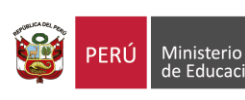

le Educació

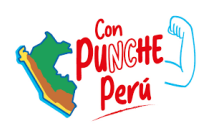

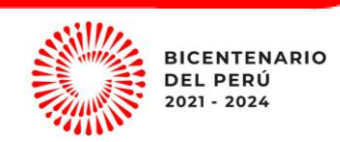

# INSTRUCTIVO PARA POSTULAR AL CONTRATO DOCENTE 2024 PN

1. Ingresar al siguiente link de acceso: 
 <u>CONTRATO</u>
 <u>DOCENTE 2024</u> (Al ingresar aparecerá esta ventana donde podrás

encontrar las convocatorias generadas para el proceso de contrato 2024

#### SISTEMA DE GESTION DE CONTRATACIÓN DOCENTE - SIGESCO

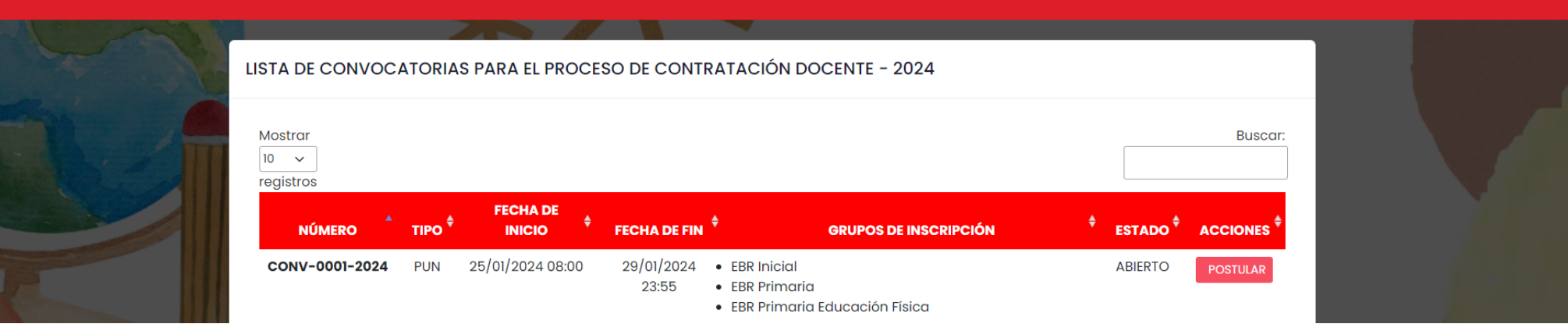

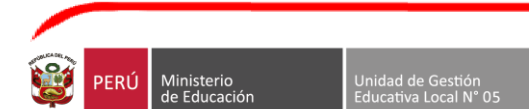

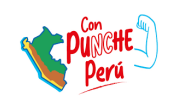

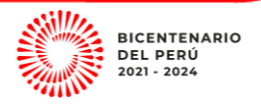

UGEL N° 0

# 2. Llevar el cursor del mouse al botón POSTULAR

#### SISTEMA DE GESTION DE CONTRATACIÓN DOCENTE - SIGESCO

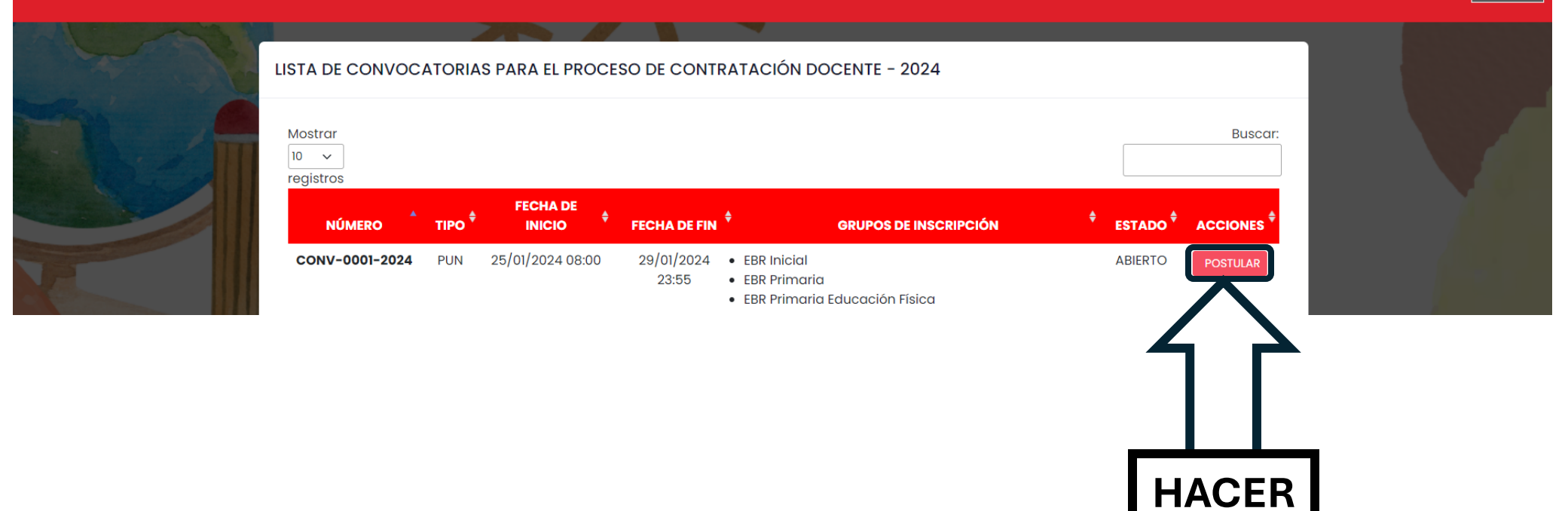

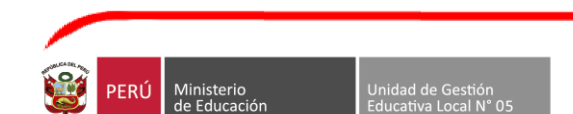

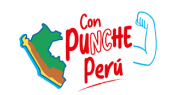

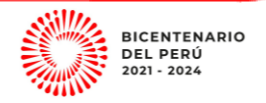

CLIK

1

UGEL N° 05

3. Una vez que ingrese le aparecerá la siguiente ventana donde encontrara las modalidades/niveles Y especialidades convocadas para este proceso

| Nivel    | Especialidad                    | ACCIONES                                             |
|----------|---------------------------------|------------------------------------------------------|
| Inicial  | -                               | POSTULAR                                             |
| Primaria | -                               | POSTULAR                                             |
| Primaria | Educación Física                | POSTULAR                                             |
|          |                                 |                                                      |
| -        | Inicial<br>Primaria<br>Primaria | Inicial –<br>Primaria –<br>Primaria Educación Física |

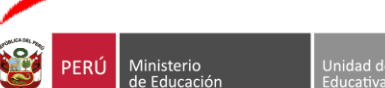

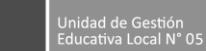

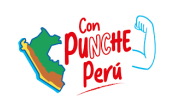

4. Seleccionar el grupo de inscripción (modalidad/nivel/especialidad) al cual pertenece y hacer CLIK en postular

| Modalidad                | Nivel    | Especialidad     | ACCIONES | \$   |
|--------------------------|----------|------------------|----------|------|
| Educación Básica Regular | Inicial  | -                | POSTULAR |      |
| Educación Básica Regular | Primaria | -                | POSTULAR |      |
| Educación Básica Regular | Primaria | Educación Física | POSTULAR | HACE |
|                          |          |                  |          | CLIK |

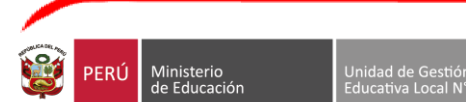

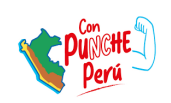

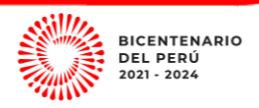

## 5. Una vez ingresado le aparecerá la siguiente ventana en donde deberá colocar su número de DNI

#### SISTEMA DE GESTION DE CONTRATACIÓN DOCENTE - SIGESCO IGEL Nº ( CONVOCATORIA REGISTRO DE DOCENTE 2024 EVALUACIÓN PUN (PRUEBA ÚNICA NACIONAL) EDUCACIÓN BÁSICA REGULAR INICIAL Inicio 2024-01-26 Fin 2024-01-29 0 día restante O DNI 🔿 Carnet de Extranjería Tipo de Documento Datos de postulación Datos personales del Ingrese su número de documento Validar Número de Documento postulante Datos de ubicación I documento debe de estar registrado en el eba Única Nacional (PUN) y debe pertenecer a la nen de la hivel/especialidad a la que postula na mod Formación académica Formación Continua Datos personales del postulante: Experiencia laboral **COLOCAR** Nombres Archivos adjuntos DNI Apellido Paterno Apellido Materno

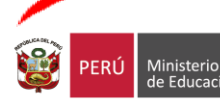

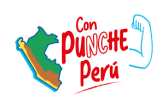

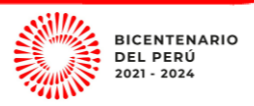

## 6. Para poder continuar con el registro deberá hacer CLIK en validar.

| SISTEMA DE GESTION D | E CONTRATACIÓN I                   | DOCENTE - SIGESCO   |                                                                                                    | VGEL N° 05   |
|----------------------|------------------------------------|---------------------|----------------------------------------------------------------------------------------------------|--------------|
|                      |                                    |                     |                                                                                                    |              |
|                      | Datos de postulación               | Tipo de Documento   | O DNI 🔿 Carnet de Extranjería                                                                                                 |              |
|                      | Datos personales del<br>postulante | Número de Documento | Ingrese su número de documento                                                                                                | ar           |
| Sea - W              | Datos de ubicación                 |                     | El número de su documento debe de estar registrado en el<br>i examen de la Prueba Única Nacional (PUN) y debe pertenecer a la |              |
| V A                  | Formación académica                |                     | misma modalidad/nivel/especialidad a la que postu                                                                             |              |
| Var A                | Formación Continua                 |                     | Datos personales del postulante:                                                                                              |              |
|                      | Experiencia laboral                |                     |                                                                                                    | A CONTRACTOR |
| ALC: N               | Archivos adjuntos                  | Nombres             | HAC                                                                                                    | ER           |
| 101                  |                                    | Apellido Paterno    | CL                                                                                                    | ІК           |
| 100                  |                                    | Apellido Materno    |                                                                                                    |              |

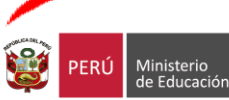

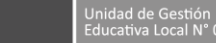

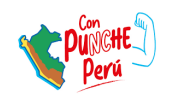

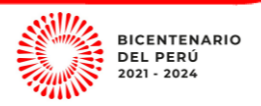

a.Si está dentro de la PN le saldrá el siguiente mensaje y podrá continuar con su registro como indica el numeral 7.

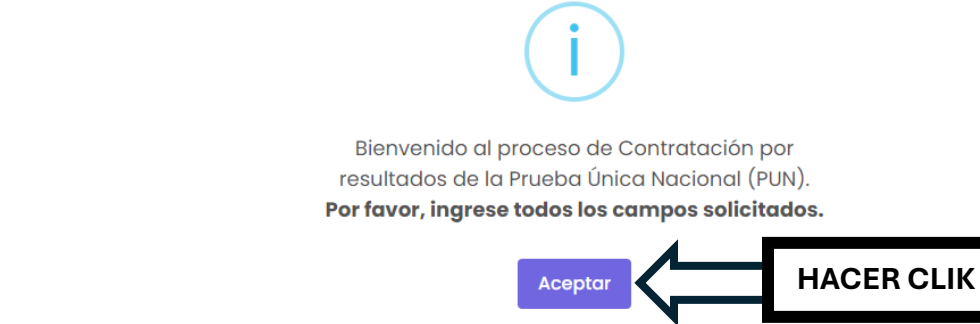

b. Si no está dentro de la PN (Prueba Nacional-nombramiento) le saldrá el siguiente mensaje y no podrá registrarse.

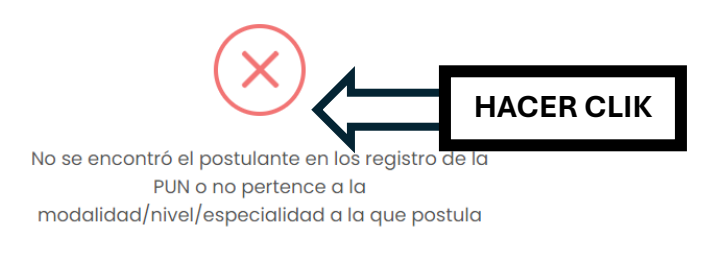

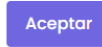

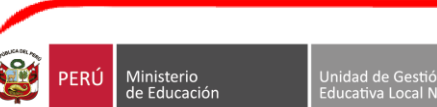

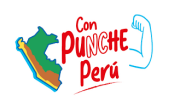

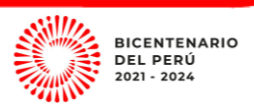

7. Una vez validado el DNI ingresará a la siguiente ventana donde deberá Registrar todos los campos requeridos

| Tipo de Documento   | O DNI 🔿 Carnet de Extranjería                                            |      |
|---------------------|--------------------------------------------------------------------------|------|
| Número de Documento | Cam                                                                      | biar |
|                     | Bienvenido al proceso de registro de su postulación en está convocatoría |      |
|                     | Datos personales del postulante:                                         |      |
| Nombres             |                                                                          |      |
| Apellido Paterno    |                                                                          |      |
| Apellido Materno    |                                                                          |      |
| Género              | [SELECCIONE]                                                             | 0    |
|                     | Por favor este campo es requerido.                                       |      |
| Estado Civil        | [SELECCIONE]                                                             | 0    |
|                     | Por favor este campo es requerido.                                       |      |

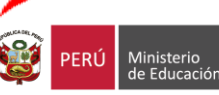

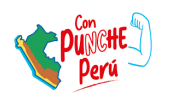

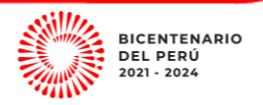

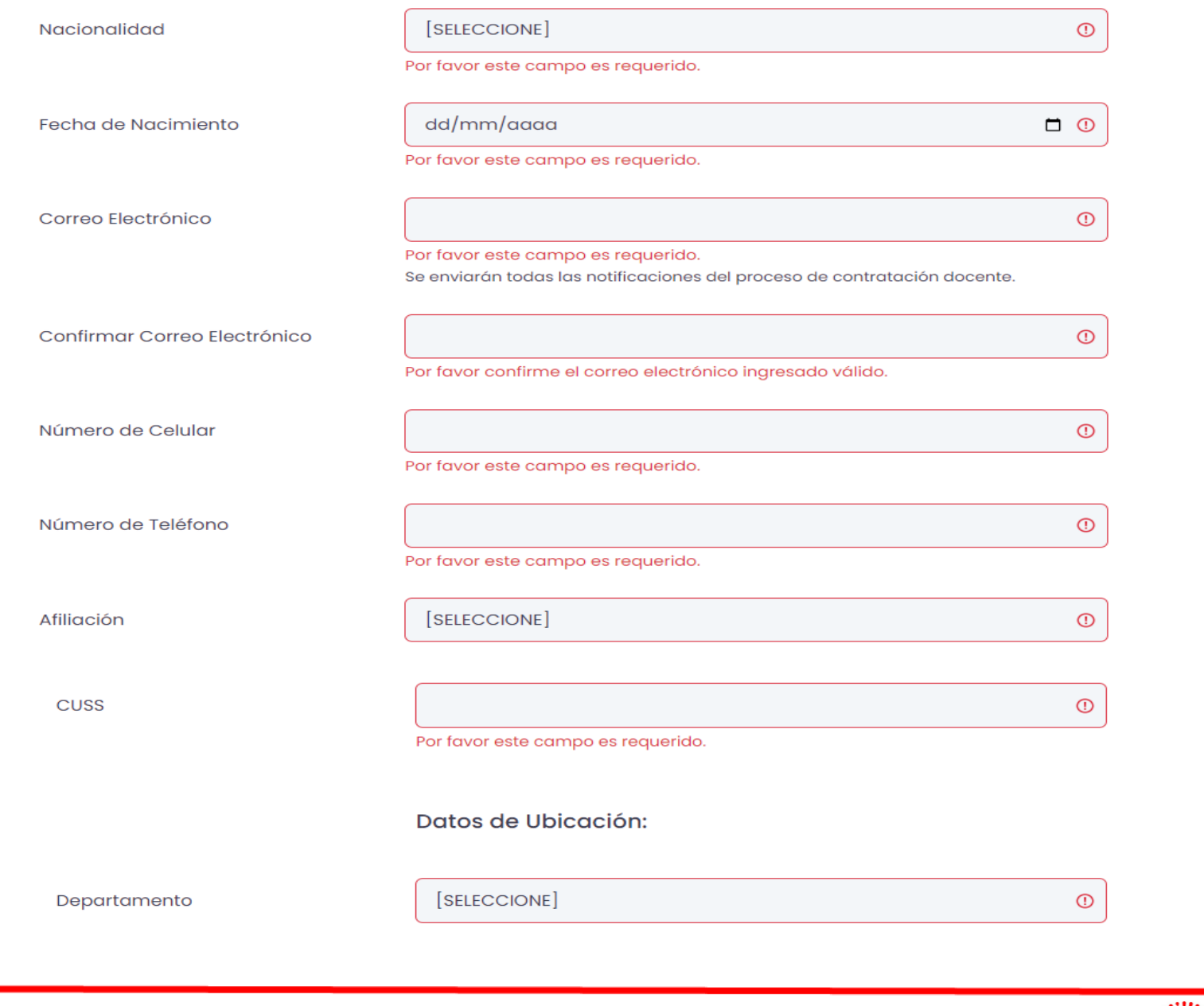

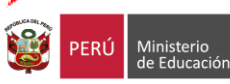

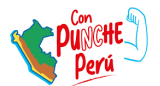

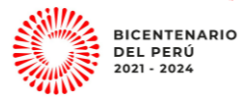

| Provincia         | [SELECCIONE]                       | 0 |
|-------------------|------------------------------------|---|
| Distrito          | [SELECCIONE]                       | 0 |
| Vía               | [SELECCIONE]                       | 0 |
|                   | Por favor este campo es requerido. |   |
| Nombre de la Vía  |                                    | 0 |
|                   | Por favor este campo es requerido. |   |
| Zona              | [SELECCIONE]                       | 0 |
|                   | Por favor este campo es requerido. |   |
| Nombre de la Zona |                                    | 0 |
|                   | Por favor este campo es requerido. |   |
| Dirección         |                                    | 0 |
|                   |                                    |   |

- Por favor este campo es requerido.
- 8. Una vez terminado de llenar los campos deberá agregar la <u>FORMACIÓN ACADÉMICA</u> Hacer CLIK en Agregar.Si cometió algún <u>ERROR</u> al agregar la formación deberá <u>Eliminar</u> el registro (Se puede

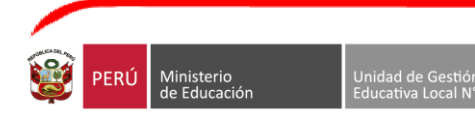

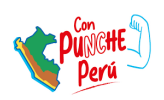

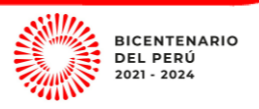

# agregar más de una formación académica y no son editables)

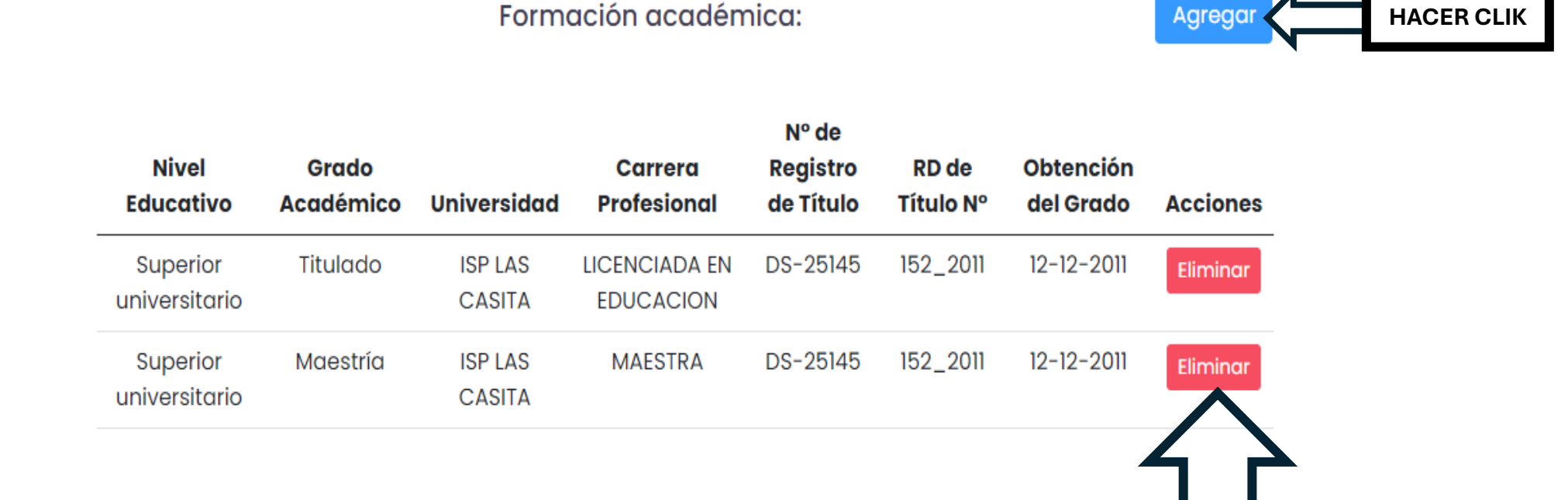

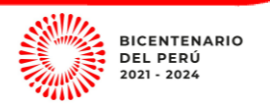

**PARA ELIMINAR** 

**HACER CLIK** 

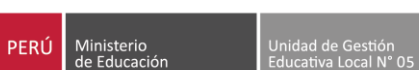

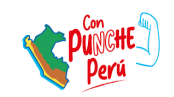

| Formación Académica      |              |                 | $\times$ |
|--------------------------|--------------|-----------------|----------|
| Estudios                 | [SELECCIONE] |                 |          |
| Tipo de estudio          | [SELECCIONE] |                 |          |
| Estado de estudio        | [SELECCIONE] |                 |          |
| Nivel de estudio         | [SELECCIONE] |                 |          |
| Nivel                    | [SELECCIONE] |                 |          |
| Mención                  | [SELECCIONE] |                 |          |
| Mención de grado         |              |                 |          |
| Universidad              |              |                 |          |
| Carrera profesional      |              |                 |          |
| Nº de registro de título |              |                 |          |
| RD de título Nº          |              |                 |          |
| Obtención del grado      |              |                 |          |
|                          |              |                 |          |
|                          |              | Cancelar Guarda | ar       |

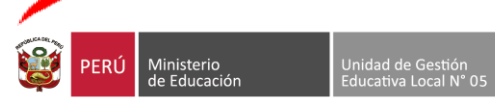

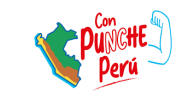

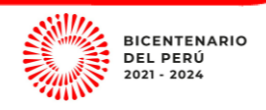

9. Para registrar <u>FORMACIÓN CONTINUA</u> - Hacer CLIK en Agregar. Si cometió algún ERROR al agregar la formación deberá <u>Eliminar</u> el registro (Se puede agregar más de una formación continua y no son editables)

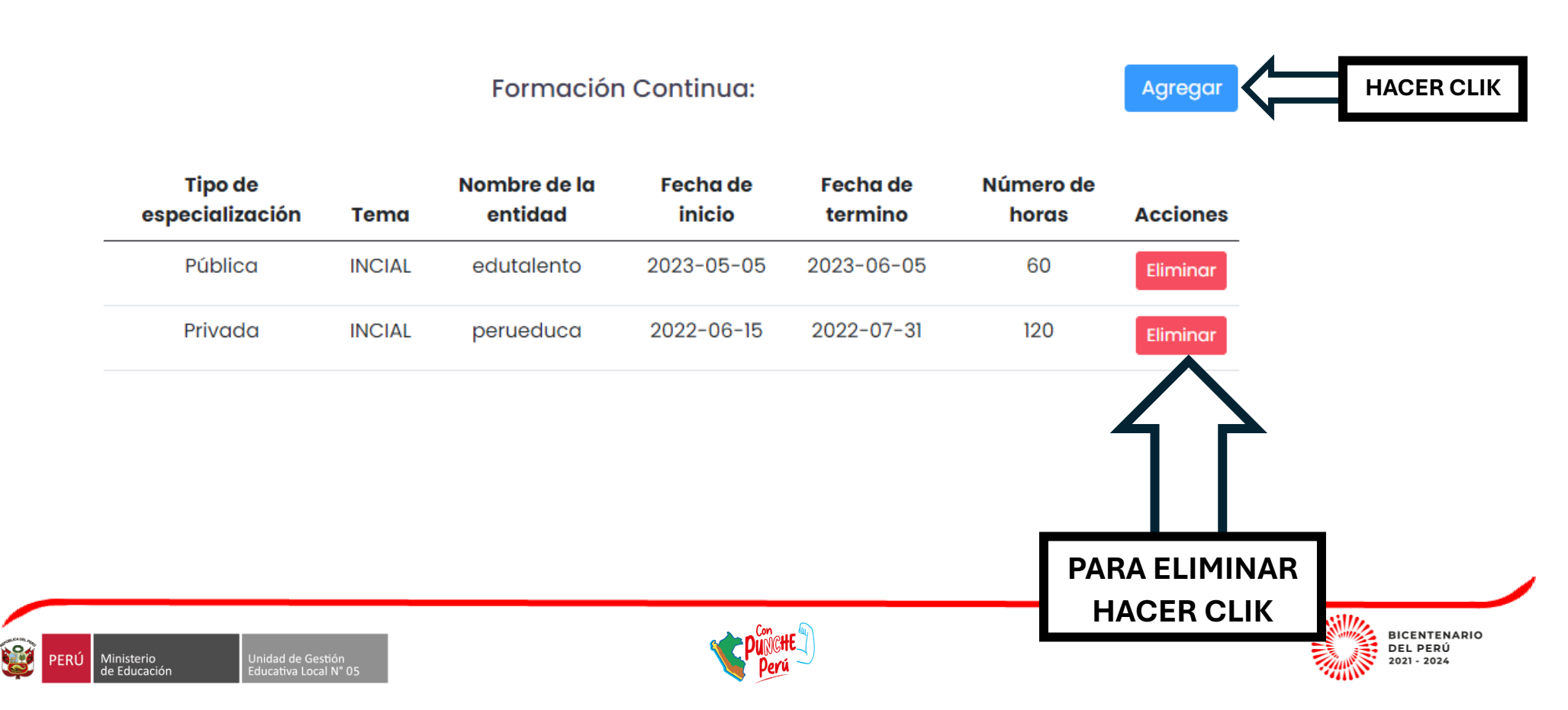

| Formación Continua      |              | ×                |
|-------------------------|--------------|------------------|
| Tipo de especialización | [SELECCIONE] |                  |
| Tema                    |              |                  |
| Nombre de la entidad    | [SELECCIONE] |                  |
| Fecha de inicio         | dd/mm/aaaa   | •                |
| Fecha de termino        | dd/mm/aaaa   | •                |
| Número de horas         |              |                  |
|                         |              |                  |
|                         |              | Cancelar Guardar |

10.Registrar <u>EXPERIENCIA LABORAL</u> Hacer CLIK en Agregar. Si cometió algún ERROR al agregar la formación deberá <u>Eliminar</u> el registro (Se puede agregar más de una experiencia laboral y no son editables)

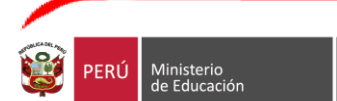

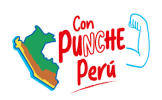

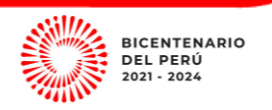

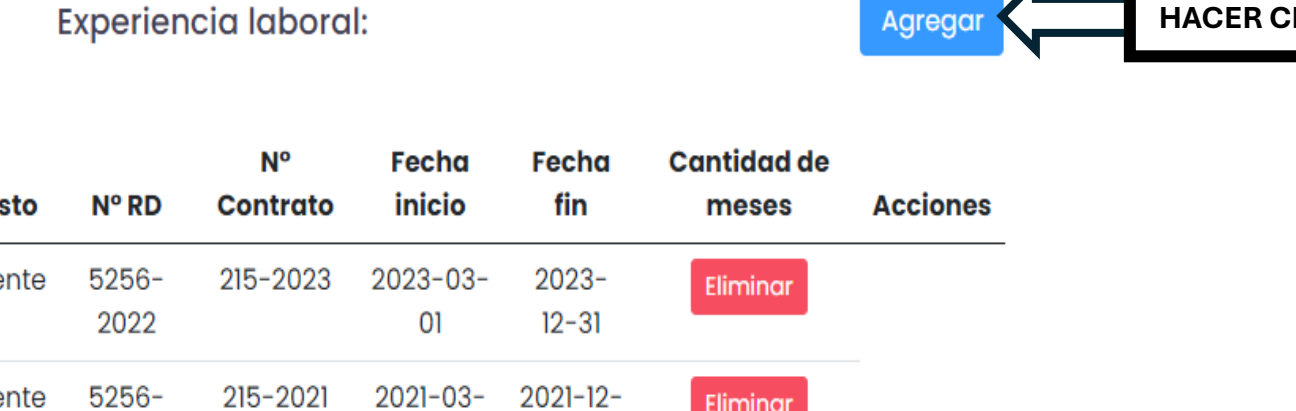

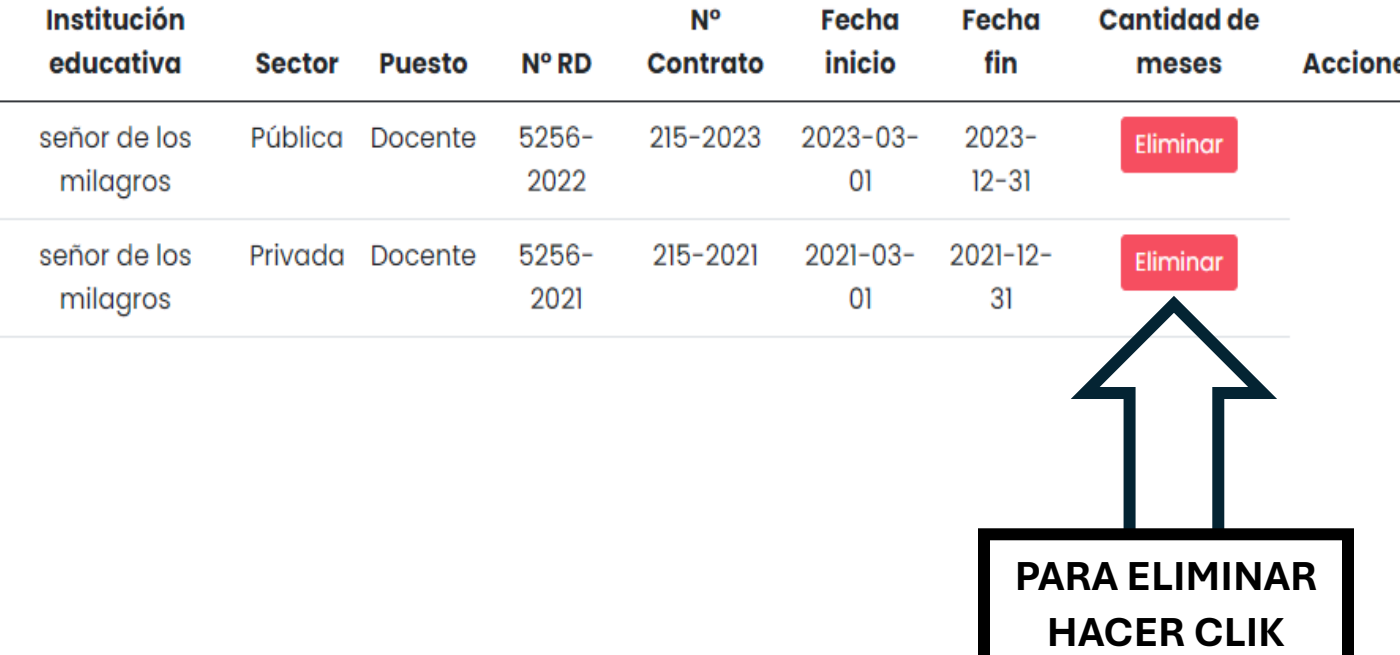

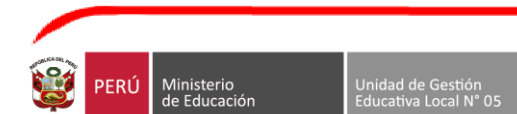

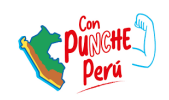

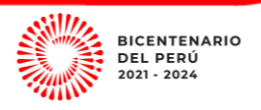

HACER CLIK

Agregar

| Experiencia Laboral   |              | ×                |
|-----------------------|--------------|------------------|
| Institución educativa |              |                  |
| Sector                | [SELECCIONE] |                  |
| Puesto                | [SELECCIONE] |                  |
| N° RD                 |              |                  |
| Fecha de inicio       | dd/mm/aaaa   |                  |
| Fecha de termino      | dd/mm/aaaa   |                  |
| Cantidad de meses     |              |                  |
| Nº Contrato           |              |                  |
|                       |              |                  |
|                       |              | Cancelar Guardar |

11.Una vez registrado la información requerida en todos los campos, deberá seleccionar el anexos que cargara en el desplegable y luego agregar el archivo en PDF

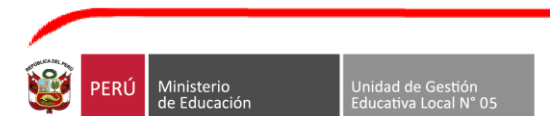

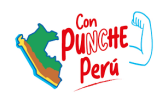

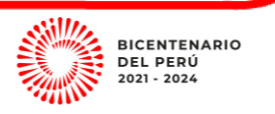

donde corresponda; así sucesivamente con los de más ANEXOS (1, 8, 9, 10, 11, 12 y 19). Así como también, el CV documentado ordenado como señala el Numeral III del <u>COMUNICADO N° 001-2024-UGEL.05-CCD-CONTRATO DOCENTE 2024.</u> (EN UN SOLO ARCHIVO PDF)

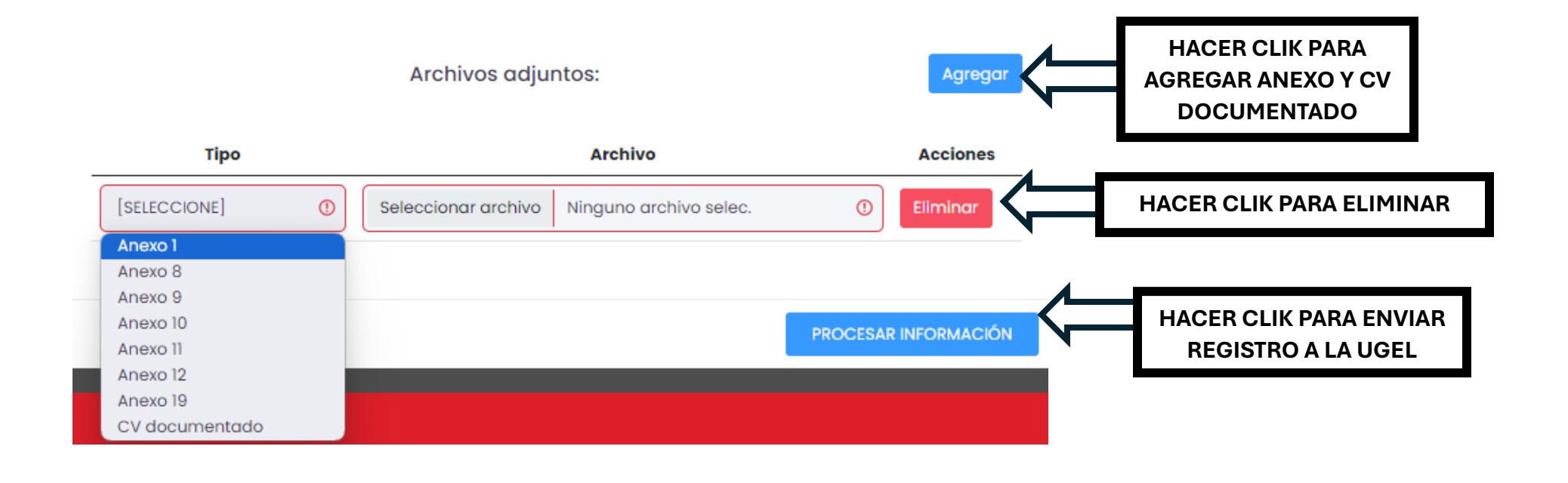

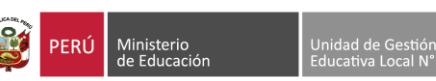

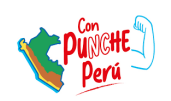

BICENTENARIO DEL PERÚ

2021 - 2024